# ePACT2 User Guide

# CD Accountable Officers Quick Start Guide

# **Contents**

| Logging into ePACT2                             | 1  |
|-------------------------------------------------|----|
| Activating your account                         | 1  |
| Signing in                                      | 2  |
| Understanding the Landing page                  | 4  |
| Understanding the Home Page                     | 5  |
| Using the Catalog                               | 5  |
| Building an Analysis                            | 9  |
| Starting an analysis                            | 9  |
| Applying filters to an analysis                 | 11 |
| Saving, Printing and Exporting Analysis         | 21 |
| Re-using and editing saved reports and analysis | 23 |
| Accessing Private CD Prescribing Information    | 25 |
| Getting Help                                    | 27 |
|                                                 |    |

# Logging into ePACT2

## Activating your account

Once users are registered for the system the user account must be activated and password and security question details set to allow the user to access the system.

An email will be sent containing account details and a link to the system.

| To ePAC   | udadmin_ww@oracle.co<br>12TestUser@vahoo.com | m                                     | Ĭ                                                                 | oday at 10:14 👘 |
|-----------|----------------------------------------------|---------------------------------------|-------------------------------------------------------------------|-----------------|
|           |                                              |                                       |                                                                   |                 |
| This mes  | age contains blocked image                   | Show Images Change this setting       |                                                                   |                 |
|           |                                              |                                       |                                                                   |                 |
| Cloud     | I                                            |                                       |                                                                   |                 |
|           |                                              |                                       |                                                                   |                 |
| A         | n Oracle Cloud account ha                    | s been created for you.               |                                                                   |                 |
| A         | s you sign in for the first tim              | ne, you should change your password a | and enter responses to security questions. To access your         |                 |
| а         | ccount, you need the follow                  | ving information:                     |                                                                   |                 |
| 4         | ccount Details                               |                                       | Common Tasks                                                      |                 |
|           |                                              |                                       | Change passwords                                                  |                 |
| U         | ser Name:                                    | ePACT2TestUser@yahoo.com              | Learn about predefined                                            |                 |
| т         | emporary Password:                           | rmSfDqIF\$6h                          | roles and accounts                                                |                 |
|           |                                              |                                       |                                                                   |                 |
| le        | fentity Domain:                              | a437212-test                          |                                                                   |                 |
| 0         | ata Center/Region:                           | em3                                   |                                                                   |                 |
|           |                                              |                                       |                                                                   |                 |
|           |                                              |                                       |                                                                   |                 |
|           | 011-11-1-1-1-1-1-1-1-1-1-1-1-1-1-1-1-1-      |                                       |                                                                   |                 |
|           | Click here to access acco                    | ount, Enter your User Name and Pas    | ssword. Click sign in.                                            |                 |
|           |                                              | des All colds concerned               | About Oracle   Legal Notices and Terms of Use   Privacy Statement |                 |
| Copyright | 2016 De ano                                  | ates, we rights reserved.             |                                                                   |                 |

1. Enter the user ID (email address) and temporary password provided in the email.

| SIGN IN TO<br>ORACLE CLOUD        |        |
|-----------------------------------|--------|
| Wetcome a437212-test awage stream |        |
|                                   | ORACLE |

2. Select the 'Sign In' option to access the system.

The user will be directed to the 'Oracle Identity Self Service – Password Management' page to complete the activation process.

| ORACLE Identity Self Service                                                                                                    | Accessibility Help Sign Out ePACT2TestUser@yahoo.com |
|----------------------------------------------------------------------------------------------------|------------------------------------------------------|
| Password Management Cld Password                                                                                                    | Submit                                               |
| * Re-Type New Passnord                                                                                                    |                                                      |
| * Question 1<br>* Question 2<br>* Question 2<br>* Question 2<br>What is the name of your peth<br>What is the name of your peth<br>What is your favorite color? |                                                      |

- 3. Enter the temporary password provided and select a new password.
- 4. Select 3 security questions and provide answers to these questions; these questions will be used to reset any forgotten passwords.
- 5. Security questions must be selected from the drop down list available.
- 6. Once all information has been completed select 'Submit'

If any information entered does not match the requirements of the system an error message will be presented.

The field which requires amending will be highlighted.

ePACT2 can be accessed via a standard internet connection, however to ensure the best performance when using the system the latest fully updated version of your chosen Internet Browser should be installed.

## Signing in

Once account set up is complete, to sign into the system, navigate to the NHSBSA ePACT2 webpage to access the system:

https://www.nhsbsa.nhs.uk/epact2

Select 'Access ePACT2'

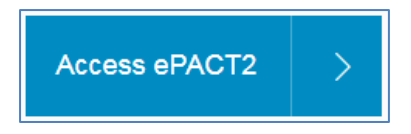

You will then be taken to the sign in page

| NH<br>Busi | IS Business Services Authority<br>ness Intelligence Account Sign-in |
|------------|---------------------------------------------------------------------|
| Pass       | vord 2<br>gn In Can't sign in?                                      |
|            |                                                                     |

| 1) Email address | Enter the email address your account is registered under |
|------------------|----------------------------------------------------------|
| 2) Password      | Enter the password for your ePACT2 account               |

Select 'Sign in to access the account.

|   | Pleas<br>syster<br>page: | e be aware when you sign out of ePACT2 and then sign back into the n without closing your browser, it will take you to the oracle sign in                                                                                                    |
|---|--------------------------|----------------------------------------------------------------------------------------------------|
|   | 🕷 Oracle Analyt          | a Coud 🗙 🕀                                                                                                    |
|   |                          | Intp://acsiprodi-instball/0516.gbcom-south-Loradecloud.com/dv/ur/paged=home  ILE Analytics Cloud  R ID  R ID  R I |
|   | 希 Hom                    | Create                                                                                                    |
|   |                          | Get Started with Oracle Analytics Cloud                                                                                                    |
| 0 |                          | Watch Overslew      Visualize Data     Prepare Data     Learn More      Explore you data and uncover monotain neighbor using interactive and     weak data filters but transform, entrich     and blend afficient sources     Visualize Could     Visualize Data                                                                                                    |
|   | What are y               | au interested in?                                                                                                    |
|   | To en<br>1.<br>2.        | sure you always sign into the correct system:<br>Close and then reopen your browser<br>Then use your bookmarked link or navigate to sign in from the ePACT2<br>webpage:                                                                                                    |

| https://www.nhsbsa | .nhs.ul | k/epact2 |
|--------------------|---------|----------|
| Select 'Access ePA | CT2'    |          |
| Access ePACT2      | >       |          |
|                    |         | -        |

# **Understanding the Landing page**

When you sign into ePACT2 you will be taken to the Landing page, the landing page enables you to quickly select the part of the system you would like to view:

| ePACT2                                                                                                    | Home Catalog Favor                            | orites 👻 💿 Dashboards 👻 🐘 New 👻 🐘 Open 👻 🐘 Signed In As e Pact2 CCG Prescriber Level e Pact2 CCG Prescri                                                                        | iber Level 🔻 |
|----------------------------------------------------------------------------------------------------|-----------------------------------------------|----------------------------------------------------------------------------------------------------|--------------|
| News  News News | Dashboards<br>Welco<br>Myr FoLl<br>Monitoring | 4       Prescribing Reports       Quick Search       6         Come to ePACT2       EPACT2 LATEST DATA       3         My Folders       Latest prescription data Aug-18       3 |              |
| 06 July 2018 ► Financial Reports<br>We have today released the Remuneration<br>ePACT2.                                                                                                    | on report into                                | Latest remuneration report Aug-ra                                                                                                    |              |

| 1) News feed           | The News feed will display the latest news for ePACT2, it will keep you up to date when new reports are released.   |
|------------------------|----------------------------------------------------------------------------------------------------|
| 2) My Folders          | You can navigate to your saved content from the 'My Folders section.                                                |
| 3) ePACT2 Latest Data  | This section informs you the latest month's data that is in the system, and the latest month's remuneration report. |
| 4) Dashboards          | You can select this tab to view all available dashboards.                                                           |
| 5) Prescribing Reports | You can select this tab to view all available prescribing reports.                                                  |
| 6) Quick Search        | You can select this tab to run a 'Quick Search' analysis.                                                           |

If you wish to navigate back to the landing page after you have viewed other ePACT2 content complete the following steps:

1. From the 'ePACT2' toolbar select 'Dashboards

| Home | Catalog | Favorites 🔻 | Dashboards | New 🔻 | Open 1 |
|------|---------|-------------|------------|-------|--------|
|      |         |             |            |       |        |

2. From the available list select 'ePACT2'

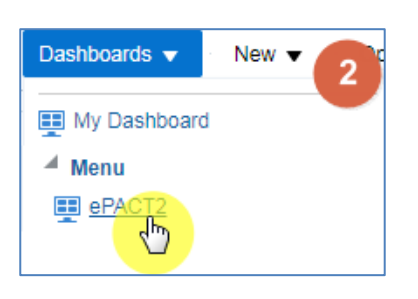

## **Understanding the Home Page**

If you select the 'Home' icon from the 'ePACT2' toolbar you will be taken to the system homepage:

| Home | Home Catalog Favorites V Dashboards V New V Open V Signed In As ePact2 CCG Prescriber Level ePact2 CCG Prescriber Level V                                                                                      |
|------|----------------------------------------------------------------------------------------------------|
|      | Recent                                                                                                    |
|      | Dashboards       Image: ePACT2 - 01News       Open More ▼       Open More ▼   ePACT2 - 04PrescribingRe Open More ▼ Open More ▼                                                                                 |
|      | Image: My Dashboard - page 1     Image: EPS Utilisation - CCGs (GP     Image: EPS Utilisation - CCGs (GP       Image: Open Edit More ▼     Open More ▼     Open More ▼       More Dashboards ▼     Open More ▼ |
|      | Most Popular                                                                                                    |
|      | No recommendations are currently available. Most Popular items will be displayed here when results become available.                                                                                           |

The system home page will display the most recently accessed dashboards.

## **Using the Catalog**

The Catalog contains content that you or the NHSBSA have defined and saved for future use.

To navigate to the 'Catalog' select the 'Catalog' icon from the toolbar:

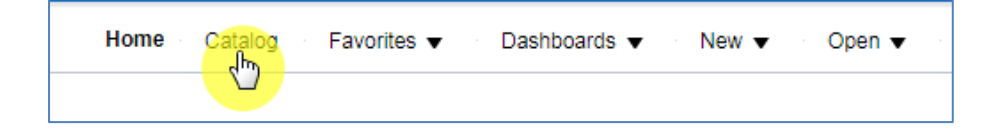

You will then navigate to the ePACT2 Catalogue

| Catalog                                                |        | Home Catalog Favorites ▼ Dashboards ▼ New ▼ Open ▼                                                  |
|--------------------------------------------------------|--------|----------------------------------------------------------------------------------------------------|
| lia 🔻 🧐 🛅 📔 🔍                                          | ₩ • 8  | a 🖉 🖨 🔻 🗁 🗶 🏥 Location /My Folders                                                                  |
| Folders                                                | Е 🖬 Ту | pe All  v Sort Name A-Z  v Show More Details 2                                                      |
| <ul> <li>My Folders</li> <li>Shared Folders</li> </ul> |        | Wy Analysis   Last Modified 10/31/2018 8:08:38 AM   Owner ePact2 CCG Prescriber<br>Open Edit More ▼ |

| 1. Folders         | Displays the available folders to open content from                                           |
|--------------------|-----------------------------------------------------------------------------------------------|
| 2. Folder contents | When you click on a folder to highlight, the middle pane will show the content of that folder |

There are two folders within the 'Catalog'

#### **My Folders**

The My Folder will contain all saved content for your account, this will include analysis, saved filters, saved groups and saved columns. The 'My Folder' works in the same way as the file structures on your PC you can create, delete and amend sub folders.

#### **Shared Folders**

The Shared Folders contains content created by the NHSBSA such as pre-set filters and prompts these can be found in the following folder:

- ePACT2
- Menu (allow user to access the Landing page)

#### **View folder content**

To view the content of a folder, click on the folder to highlight, in the middle pane you will then see the content of that folder, such as analysis, filters and sub folders.

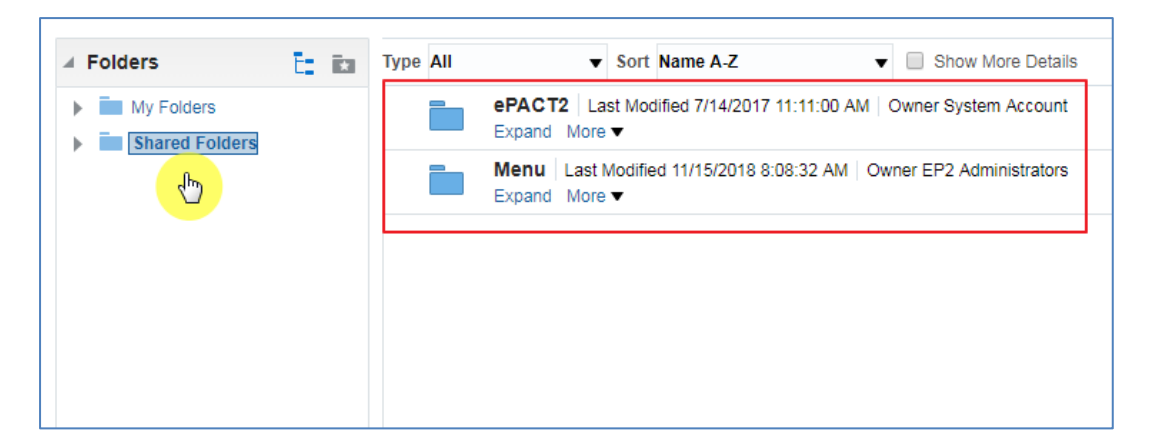

You can expand folders to view the content in two ways:

1. Select the drop down arrow next to the folder title

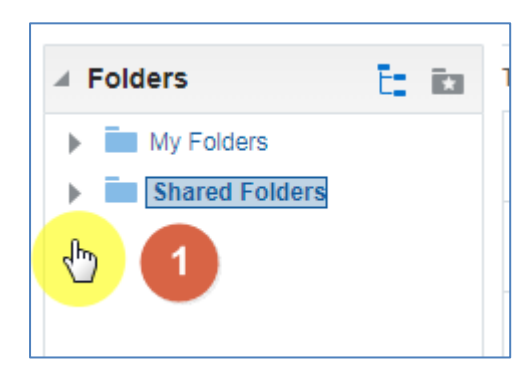

2. This will then display the sub folders available within that folder

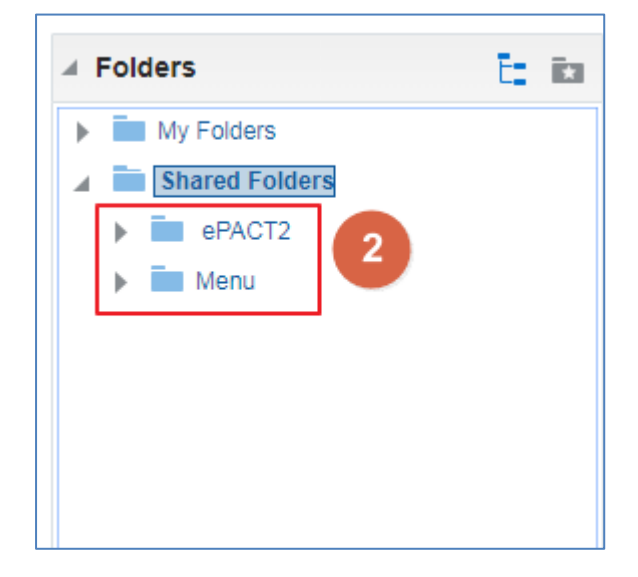

#### **Delete content**

To delete content:

1. Select what you would like to delete:

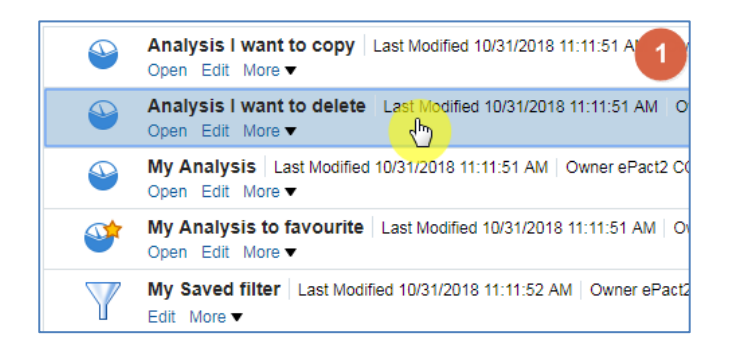

2. Using the 'Catalog' toolbar select 'Delete'

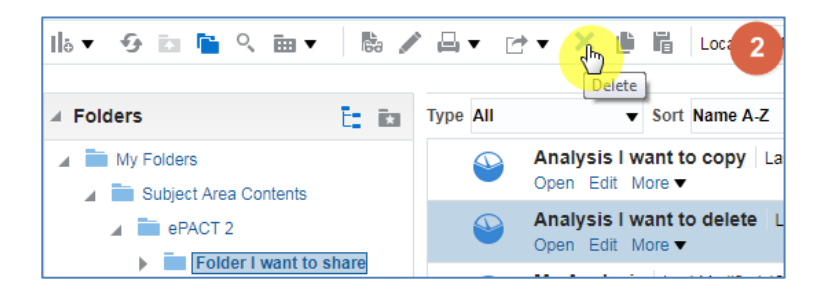

3. Select OK to action deletion:

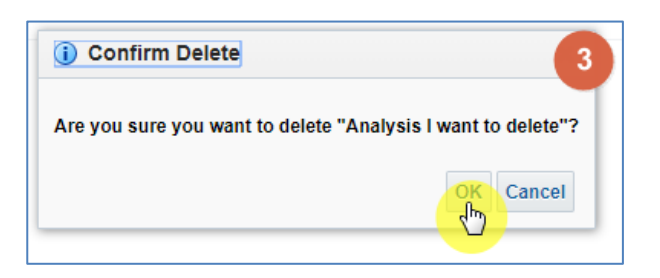

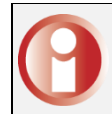

Be aware, when you delete content of a folder it is not possible to retrieve deleted content!

## **Building an Analysis**

A new analysis can be created by selecting 'New' from the toolbar at the top of the page

| Home | Home Catalog | Favorites 👻 Dashboards 🔻 | New Open 🔻 |
|------|--------------|--------------------------|------------|
|      |              |                          |            |

## **Starting an analysis**

Once you have selected new you will be presented with a list of options;

4. From the list provided select 'Analysis'

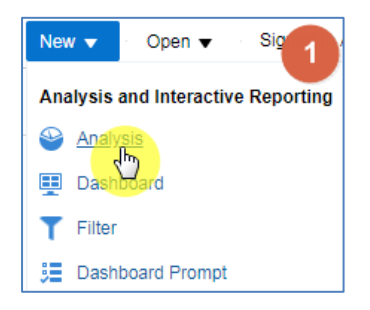

You will are then presented with 'Select Subject Area',

5. Select the 'ePACT2' subject area

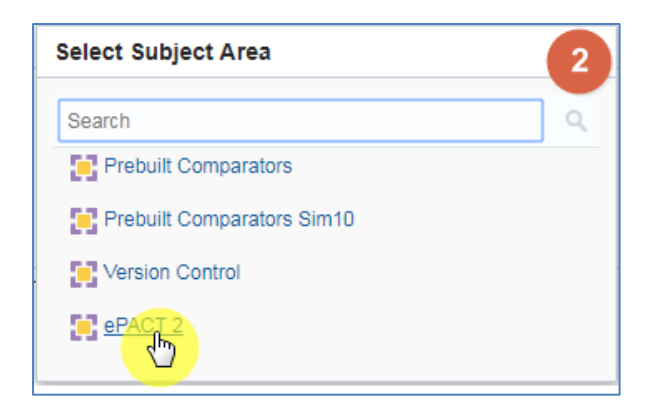

The analysis builder will then open

| Intitled                             |                        | Home | Catalog | Favorites v | Dashboards v | New 🔻       | Open 🔻 | Signed In As eP |
|--------------------------------------|------------------------|------|---------|-------------|--------------|-------------|--------|-----------------|
| Criteria Results Prompts Adva        | nced                   |      |         |             |              |             |        |                 |
| ∡ Subject Are <\ ↑↓ 1                | 🝸 🗷 🚥                  |      |         |             |              |             |        |                 |
| A 😫 ePACT 2                          | Selected Columns     2 |      |         |             |              |             |        |                 |
| Time Period                          |                        |      |         |             |              |             |        |                 |
| <ul> <li>Drug / Appliance</li> </ul> |                        |      |         |             |              |             |        |                 |
| Reporting Fields                     |                        |      |         |             | Drop         | Columns H   | ere    |                 |
| Patient                              |                        |      |         |             |              |             |        |                 |
|                                      |                        |      |         |             |              |             |        |                 |
|                                      | ∡ Filters 3            |      |         |             |              |             |        |                 |
|                                      |                        |      |         |             |              |             |        |                 |
|                                      |                        |      |         |             |              |             |        |                 |
|                                      |                        |      |         |             |              |             |        |                 |
|                                      |                        |      |         |             |              |             |        |                 |
|                                      |                        |      |         |             |              |             |        |                 |
|                                      | •                      |      |         |             |              |             |        |                 |
|                                      |                        |      |         |             |              |             |        |                 |
|                                      |                        |      |         |             |              |             |        |                 |
|                                      |                        |      |         |             | Add          | Filters Her | e      |                 |
| 🛛 Catalog 🔹 🚺 🥢 🗸                    | >                      |      |         |             |              |             |        |                 |
| List All 🔻                           |                        |      |         |             |              |             |        |                 |
| My Folders                           |                        |      |         |             |              |             |        |                 |
| Shared Folders                       |                        |      |         |             |              |             |        |                 |

| 1. Subject Area | From here you can select columns to include in your analysis       |
|-----------------|--------------------------------------------------------------------|
| 2. Selected     | This will show the columns of data you will return                 |
| Columns         |                                                                    |
| 3. Filters      | The filters applied to your analysis will show here                |
| 4. Catalog      | From here you can select saved content to include in your analysis |

#### Adding columns to an analysis

To select columns to include in your analysis first expand the folder you wish to include a column from. For example to select a time period column first select the drop down icon from the 'Time Period' folder:

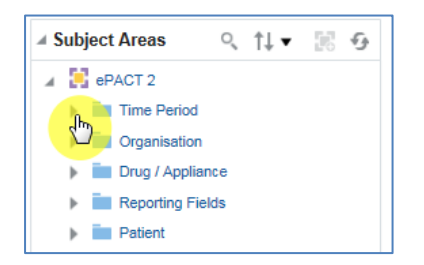

You will then be presented with a list of available time period columns:

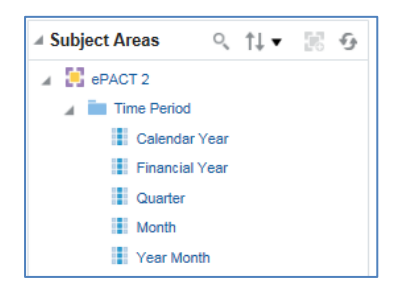

There are two ways you can select a column, either by clicking on the column you would like to include and dragging it into the 'Selected Column' pane, or by double clicking on your selected column.

| Criteria Results Prompts Advanced |                    |
|-----------------------------------|--------------------|
| 🔺 Subject Areas 🛛 🔍 🏦 🖌 🐼         | T 🛃 🔤              |
| ePACT 2     ime Period            | ▲ Selected Columns |
| Calendar Year                     | Time Period        |
| Financial Year                    | 🚦 Year Month 🔯     |
| Quarter                           |                    |
| Month                             |                    |
| Year Month                        |                    |
| Financial Year Hierarchy          |                    |
| Organisation                      | ▲ Filters          |
| Drug / Appliance                  |                    |
| Reporting Fields                  |                    |
| Patient                           |                    |

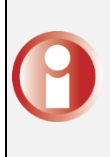

Please note: the column you include defines the level of data that will be returned. In this example by entering the 'Year Month' column this means the analysis will return data monthly, if a 'Quarter' column was included the data would come back quarterly.

The quickest way to add columns into your analysis is to double click them from the Subject Area folder listing.

Once you have included the columns of data you wish to return, you then need to apply filters to your analysis.

If you did not apply filters the system would try and bring down all data the NHSBSA ePACT2 system holds. Filters are what you apply to your analysis to restrict the report to just show the data you require.

# Applying filters to an analysis

### Apply a filter using a column in your report

There are two ways you can apply a filter, the first is to filter on a selected column,

6. Select the cog icon on the column you wish to filter the analysis by

| Selected Colum | ns                                   |                         | 1                       |
|----------------|--------------------------------------|-------------------------|-------------------------|
| Time Period    | HS England Prescribing Organisations | Drug / Appliance        | Reporting Fields        |
| 👔 Year Month 🔅 | HS Practice plus Code 🏻 🎂            | BNF Chapter plus Code 🏠 | Items 🔯 🚦 Actual Cost 🧔 |
| <u>v</u>       |                                      |                         |                         |

7. You will then be presented with the column options, from here select 'Filter'

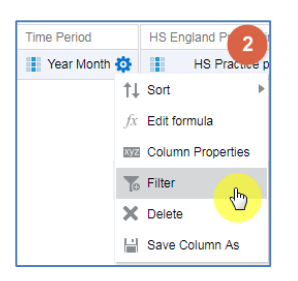

This will open the 'New Filter' pane:

| New Filter |                      | @ ×         |
|------------|----------------------|-------------|
| Column     | Year Month           | i           |
| Operator   | is equal to / is in  | • 2         |
| Value      |                      | ▼ ९ 3       |
|            | Add More Options  C  | lear All    |
| Protect    | Filter               |             |
| Conver     | t this filter to SQL |             |
|            |                      |             |
|            |                      |             |
|            |                      | 4 OK Cancel |

| 1. Column   | Indicates the column you are applying a filter to                   |
|-------------|---------------------------------------------------------------------|
| 2. Operator | This is the condition applied to the filter                         |
| 3. Value    | This is where you select the value you want to filter the column on |
| 4. OK       | Select OK to apply the filter to your analysis                      |

Never type into the value box; you should always select a value by either selecting the drop down arrow or selecting the magnifying glass.

#### Selecting a value to filter on

There are two ways of selecting a value to filter on;

The first is to select the drop down arrow option and pick a value from the available list:

| New Filter |                                            | @ ×       |
|------------|--------------------------------------------|-----------|
| Column     | Year Month fx                              |           |
| Operator   | is equal to / is in                        | •         |
| Value      |                                            | <b>1</b>  |
|            | 201401                                     |           |
| Protect    | 201402                                     |           |
| Convert    | 201403                                     |           |
|            | 201404                                     |           |
|            | 201405                                     | ~         |
|            | 201406<br>Search Limited Values All Values |           |
|            |                                            | OK Cancel |

If you select the drop down this will only display the first 250 values available.

The second is to select the magnifying glass icon.

| New Filter | r                    |           | Ø ×       |
|------------|----------------------|-----------|-----------|
| Column     | Year Month           | fx        |           |
| Operator   | is equal to / is in  |           | •         |
| Value      |                      |           | × 2       |
|            | Add More Options 🔻   | Clear All | <b>U</b>  |
| Protect    | Filter               |           |           |
| Conver     | t this filter to SQL |           |           |
|            |                      |           |           |
|            |                      |           |           |
|            |                      |           | OK Cancel |

Selecting the magnifying glass will bring up the 'Select Values' pane:

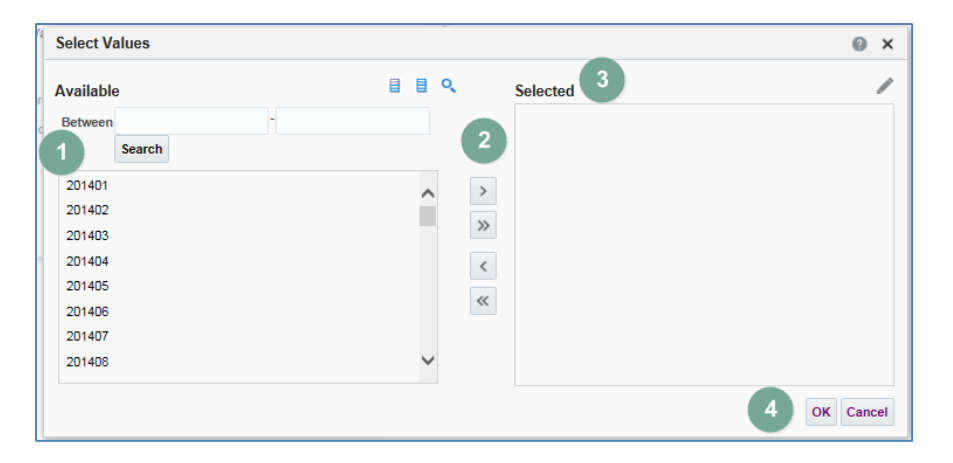

| 1. Available  | The left hand box displays all available values, you can select a        |
|---------------|--------------------------------------------------------------------------|
| values        | value by clicking on it to highlight the value                           |
| 2. Arrow      | The middle icons allow you to move a value to or from the                |
| icons         | selected box                                                             |
| 3. 'Selected' | the values in the selected box are what will be applied to your analysis |
| 4. 'OK'       | Selecting 'OK' will action the filter and apply it to your analysis      |

Within the 'Select Values' pane you can select a value either by double clicking on it, this will move it from the 'Available' section to the 'Selected' section.

1. Alternatively select the value to highlight it:

| Select Va | lues   | 1 |
|-----------|--------|---|
|           |        |   |
| Available |        | Q |
| Between   |        |   |
|           | Search |   |
| 201112    |        |   |
| 201801    |        |   |
| 201806    |        |   |
| 201807    |        |   |
| 201808    | Jhn    |   |
|           |        |   |

2. Select the single right facing arrow icon; this will move the highlighted value into the 'Selected' section

| Select Va | lues   | 2   |
|-----------|--------|-----|
| Available |        |     |
| Between   | -      |     |
|           | Search |     |
| 201711    |        | Î 🥂 |
| 201712    |        |     |
| 201806    |        |     |
| 201807    |        | <   |
| 201808    |        | "   |

3. Select 'OK to apply the filter:

|             | Ø <b>3</b>                                                     |                                                        |
|-------------|----------------------------------------------------------------|--------------------------------------------------------|
| Se          | elected                                                        |                                                        |
| 2<br>><br>~ | 201808                                                         |                                                        |
| «           | Cancel                                                         |                                                        |
| 0           | Selecting this icon will move<br>Selecting this icon will move | e only the highlighted value<br>e all available values |

4. Select 'OK' in the 'New Filter' pane, this pane will show the filter you are about to apply, in this example it is for the year month being in or equal to 201808 (August 2018):

| lew Filte | r                    |           | 0        |
|-----------|----------------------|-----------|----------|
| Column    | Year Month           | fx        |          |
| Operator  | is equal to / is in  |           | •        |
| Value     | 201808               |           | •        |
|           | Add More Options 🔻   | Clear All |          |
| Protect   | Filter               |           |          |
| Conver    | t this filter to SQL |           |          |
|           |                      |           | OK Cance |

When you select OK the filter is then applied to the analysis:

| Jntitled                                              |                    | Home Cata                                    | log Favori    | tes 👻 🛛 Dashboards 💌 🗈 | lew 🔻 Ope       | Signed In As  | s ePact2 CCG Prescriber Level ePact2 CCG Prescriber Level | el 🔻 |
|-------------------------------------------------------|--------------------|----------------------------------------------|---------------|------------------------|-----------------|---------------|-----------------------------------------------------------|------|
| Criteria Results Prompts Advanced                     |                    |                                              |               |                        |                 |               |                                                           | Ø    |
| ⊿ Subject Areas ↑↓ ▼ ≫                                | T 🗹 🔤              |                                              |               |                        |                 |               |                                                           |      |
| ePACT 2     ime Period                                | ✓ Selected Column  | ns                                           |               |                        |                 |               | Ð                                                         | ž    |
| Grganisation     Trug / Appliance                     | Time Period        | HS England Prescribing (<br>HS Practice plus | Organisations | Drug / Appliance       | Reporting Field | Actual Cost 🕼 |                                                           |      |
| <ul> <li>Reporting Fields</li> <li>Patient</li> </ul> |                    |                                              |               |                        |                 |               |                                                           |      |
|                                                       |                    |                                              |               |                        |                 |               |                                                           |      |
|                                                       | ⊿ Filters          |                                              |               |                        |                 |               | <b>T</b> ×                                                | >>   |
|                                                       | Year Month is equa | el to / is in 201808                         |               |                        |                 |               |                                                           |      |

#### Applying a filter from the filter pane

The second way to apply a filter is by using the filter pane itself,

1. within the filter pane select the funnel icon:

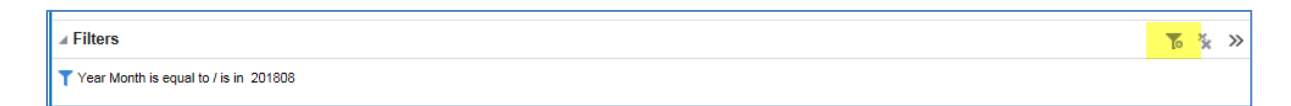

Selecting the funnel icon allows the selection of a column already included in your analysis to apply a filter on, or you have the option for 'More Columns...'

2. Select 'More Columns...'

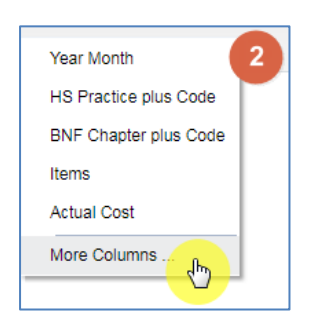

By selecting more columns, you are able to filter the analysis on a column you have not included in your report. For example in our analysis we have included the 'Practice Plus code' column this means the data is coming back at practice level. If I filter on the practice column it is only going to give me the option to find a practice.

Whereas if I want to get data back at practice level for all practices under my CCG I would need to filter on a 'Commissioner provider' column, I do not have a Commissioner provider column included in my analysis, but I can pick this column to filter on from the 'More Columns...' option

You will then be presented with the 'Select Column' list

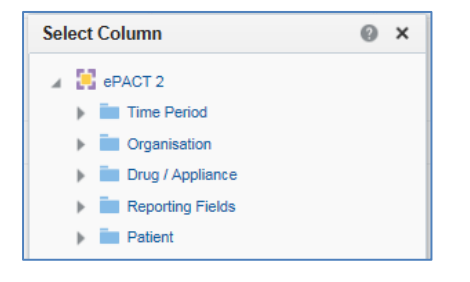

In this example we are going to filter the report by a CCG.

3. Select the drop down option for the 'Organisation' folder

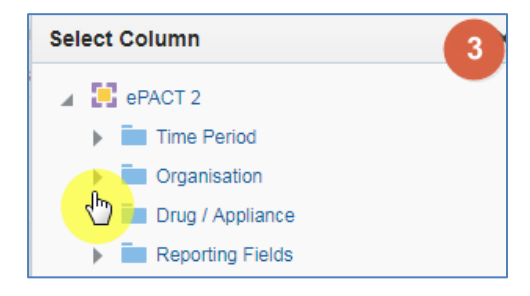

4. Select the drop down for 'HS England Prescribing Organisations'

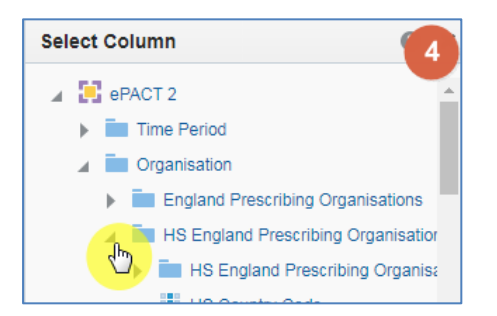

- Scroll down the list and find the 'HS Commissioner / Provider plus Code' column, click on the column to highlight
- 6. select 'OK'

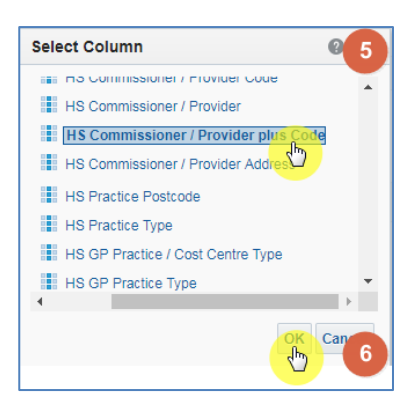

You are then presented with the 'New Filter' pane

7. Select the magnifying glass icon

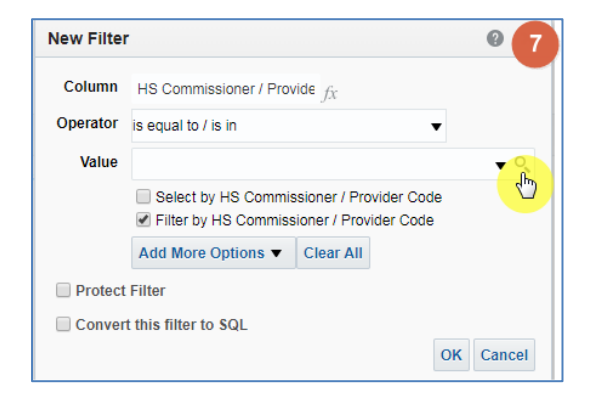

8. In the select values pane we are going to search for our organisation, in this example we are going to look for 'Newcastle Gateshead CCG' in the empty search box type in 'Newcastle'

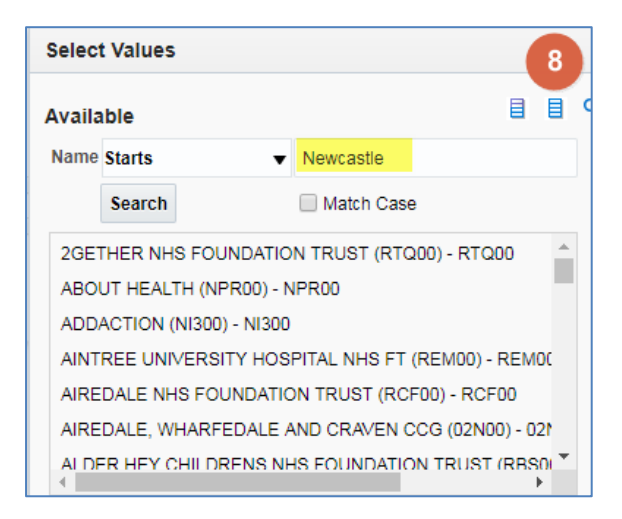

9. We will leave the operator as 'Starts' if you select the drop down option you will see the other operator options available:

| Availa | ble                     | 8 |
|--------|-------------------------|---|
| Name   | Starts Newcastle        |   |
|        | Starts                  |   |
|        | Contains                |   |
|        | Ends                    |   |
| 1      | is Like (pattern match) |   |

| Starts   | Will search for a value that starts with the value you have typed in |
|----------|----------------------------------------------------------------------|
| Contains | Will search for a value that contains the value you have typed in    |
| Ends     | Will search for a value that ends in the value you have typed        |
| ls Like  |                                                                      |
| (pattern | Will search for a value similar to what you have typed               |
| match)   |                                                                      |

- 10. Select 'Search' to search the available values for Commissioner / Providers that starts with 'Newcastle'
- 11. Select, Newcastle Gateshead CCG to high light
- 12. Select the single arrow to move to selected
- 13. Select OK

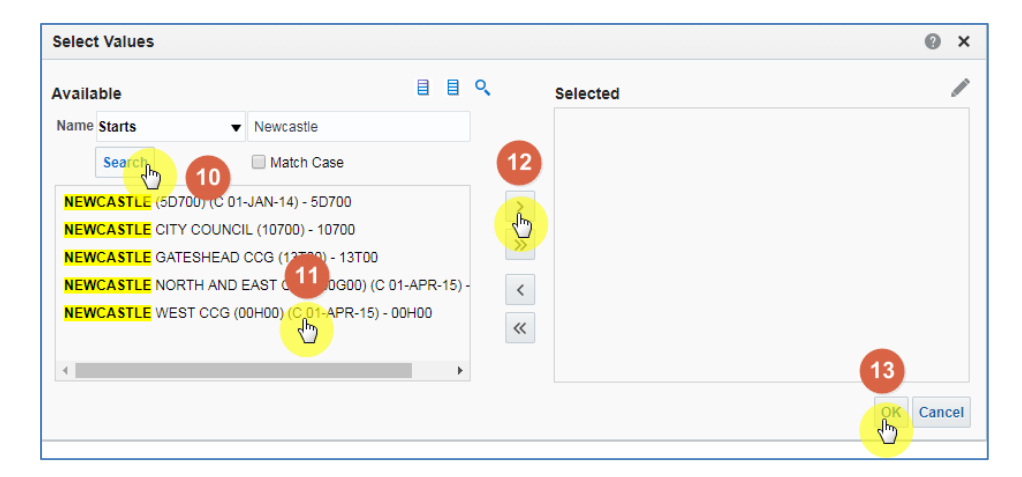

14. Select 'OK' to apply the filter to your analysis:

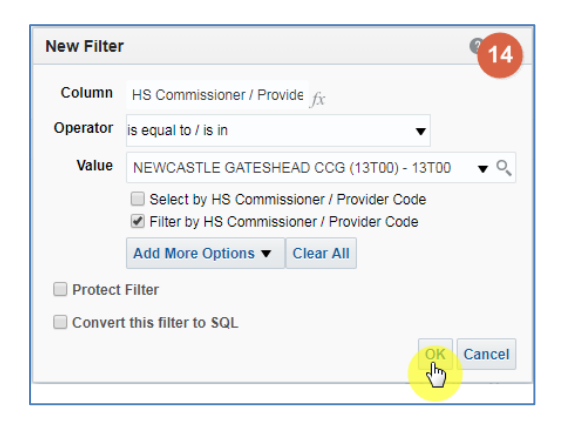

The filters pane will then be populated with your organisation filter:

| Untitled                          |                  | Home Catalog F                         | avorit  | es 👻 🔹 Dashboards 💌 🔹 N | New 🔻 C     | pen 🔻 Sign | ed In As | ePact2 CCG Prescriber Level ePact2 CCG Presc | riber | Leve | . <b>.</b> |
|-----------------------------------|------------------|----------------------------------------|---------|-------------------------|-------------|------------|----------|----------------------------------------------|-------|------|------------|
| Criteria Results Prompts Advanced |                  |                                        |         |                         |             |            |          |                                              |       | ż    | 0          |
| ∡ Subject Areas 🔍 †↓ 🕶 ≫          | <b>T</b> 32      |                                        |         |                         |             |            |          |                                              |       |      |            |
| ePACT 2                           | ✓ Selected Colum | ins                                    |         |                         |             |            |          |                                              | 0     | Ð    | ž          |
| Organisation                      | Time Period      | HS England Prescribing Organisati      | ons     | Drug / Appliance        | Reporting F | Fields     | , she    |                                              |       |      |            |
| Reporting Fields                  | Year Month 😭     | HS Practice plus Code                  | Q       | BNF Chapter plus Code O | ltems (     | Actual Co  | st 😳     |                                              |       |      |            |
| Patient                           |                  |                                        |         |                         |             |            |          |                                              |       |      |            |
|                                   | ⊿ Filters        |                                        |         |                         |             |            |          | ,                                            | 10    | ×    | »          |
|                                   | Year Month is    | sequal to/is in 201808                 |         |                         |             |            |          |                                              |       |      |            |
|                                   | AND T HS Commiss | ioner / Provider plus Code is equal to | / IS IN | NEWCASTLE GATESHEAD CC  | JG (13100)  |            |          |                                              |       |      |            |

#### **Running your results**

Select the 'Results' icon to run your analysis:

| Untitled                                   | Home 🐘 Catalog 🚽 Favorites 💌 🛛 Dashboards 💌 🔹 New 💌 Open 💌 🚽 Signed in As ePact2 CCG Prescriber Level ePact2 CCG                                                                                         | Prescriber Le | vel 🔻 |
|--------------------------------------------|----------------------------------------------------------------------------------------------------|---------------|-------|
| Criteria Results Prompts Advanced          |                                                                                                    |               | 0     |
| ✓ Subject Areas Q, ↑↓ ▼ ≫                  |                                                                                                    |               |       |
| ePACT 2     im Time Period                 | Jelected Columns                                                                                                    | ۲             | ×     |
| Organisation                               | Time Period HS England Prescribing Organisations Drug / Appliance Reporting Fields                                                                                                    |               |       |
| Drug / Appliance                           | 📳 Year Month 🏟 📗 HS Practice plus Code 🎄 📳 BNF Chapter plus Code 🥸 🚦 Items 🔅 🚦 Actual Cost 🗄                                                                                                    |               |       |
| Reporting Fields     Tetration     Patient |                                                                                                    |               |       |
|                                            | # Filters                                                                                                    | To X          | »     |
|                                            | Year Month is equal to / is in 201808<br>ANDY HS Commissioner / Provider plus Code is equal to / is in NEWCASTLE GATESHEAD CCG (13T00)<br>ANDY BNF Chapter plus Code is equal to / is in Infections (05) |               |       |

In this example we have also filtered on the 'BNF Chapter plus Code' column so the results will return only for 'Chapter 5 Infections'

You results will return in a table, as per below image:

| Intitled                          |               | Home Catalog Favorites 🖝 Dashbo                    | ards 🔻 New 👻 Op       | en 🔻    | Signed   |
|-----------------------------------|---------------|----------------------------------------------------|-----------------------|---------|----------|
| Criteria Results Prompts Advanced |               |                                                    |                       |         |          |
| ⊿ Subject Areas ् ↑↓ ▼            |               | • B• B• • Ib• 5 % B m (1) [                        | 3 9 8 0 Z             |         |          |
| 🖌 🤮 ePACT 2                       | Compound L    | ayout                                              |                       |         |          |
| Time Period                       | Title         |                                                    |                       | [A]     | 1        |
| Grganisation     Drug / Appliance | Table         |                                                    |                       | [A] 100 | / >      |
| Reporting Fields     Patient      | Year<br>Month | HS Practice plus Code                              | BNF Chapter plus Code | Items   | Actual ( |
|                                   | 20180         | 8 108 RAWLING ROAD(RAWLING ROAD PRACTICE) (A85609) | Infections (05)       | 65      | 30       |
|                                   | 20180         | 8 AVENUE MEDICAL PRACTICE (A86007)                 | Infections (05)       | 84      | 40       |
|                                   | 20180         | 8 BEACON VIEW MEDICAL CENTRE (A85026)              | Infections (05)       | 292     | 1,04     |
|                                   | 20180         | 8 BENFIELD PARK MEDICAL GROUP (A86023)             | Infections (05)       | 701     | 4,93     |
|                                   | 20180         | 8 BENSHAM FAMILY PRACTICE (A85002)                 | Infections (05)       | 212     | 65       |
|                                   | 20180         | 8 BETTS AVENUE MEDICAL GROUP (A86030)              | Infections (05)       | 541     | 2,58     |
|                                   | 20180         | 8 BEWICK ROAD SURGERY (A85017)                     | Infections (05)       | 289     | 1,52     |
|                                   | 20180         | BIDDLESTONE HEALTH GROUP (A86010)                  | Infections (05)       | 459     | 2,34     |
|                                   | 20180         | BIRTLEY MEDICAL GROUP (A85008)                     | Infections (05)       | 783     | 6,43     |
|                                   | 20180         | 8 BLAYDON GP LED PRACTICE (Y02658)                 | Infections (05)       | 121     | 38       |
| ∢Catalon → N × €                  | 20180         | BROADWAY MEDICAL CENTRE (A86035)                   | Infections (05)       | 139     | 46       |
|                                   | 20180         | BRUNTON PARK (A86033)                              | Infections (05)       | 248     | 2,50     |
| List All 🔻                        | 20180         | 8 CENTRAL GATESHEAD MEDICAL GROUP (A85019)         | Infections (05)       | 568     | 3,30     |
| My Folders                        | <             |                                                    |                       |         | >        |

### **Content paging**

1. Select the 'View Properties' icon at the top of your table view.

| Table      |                                                       |           | 5/1         |
|------------|-------------------------------------------------------|-----------|-------------|
| Year Month | HS Practice plus Code                                 | Items 🔺 🔻 | Actual Cost |
| 201807     | 108 RAWLING ROAD(RAWLING ROAD PRACTICE) (A85609)      | 72        | 530.65      |
| 201807     | PONTELAND ROAD HEALTH CENTRE (Y02711) ( D 01-APR-18 ) | 86        | 347.60      |

- 2. You will then be presented with the 'Table Properties' from here select 'Content paging'
- 3. select 'OK'

| Table Properties                        | @ ×                                                                        |
|-----------------------------------------|----------------------------------------------------------------------------|
| Style Write Back                        |                                                                            |
| Data Viewing                            | xed headers with scrolling content<br>ontent paging<br>aximum Width Pixels |
| Ma                                      | ximum Height Pixels                                                        |
| Display Folder & Column Headings Only c | olumn headings 🔹                                                           |
| Null Values 📃 Inc                       | lude rows with only Null values                                            |
| Row styling 📃 En                        | able alternate styling Aa                                                  |
| Duplicate values 📃 Re                   | peat in each row                                                           |
| Master-Detail 📃                         | isten to Master-Detail Events                                              |
| Eve                                     | ent Channels                                                               |
|                                         |                                                                            |
|                                         | 3 Cancel                                                                   |

This will then fit your table to the screen, as per below image:

| Compound Lay | rout                                             |                       |       |             |
|--------------|--------------------------------------------------|-----------------------|-------|-------------|
| Title        |                                                  |                       | [     | A 🖊 🗙       |
| Table        |                                                  |                       | [A] I | 52 / X      |
| Year Month   | HS Practice plus Code                            | BNF Chapter plus Code | Items | Actual Cost |
| 201808       | 108 RAWLING ROAD(RAWLING ROAD PRACTICE) (A85609) | Infections (05)       | 65    | 306.60      |
| 201808       | AVENUE MEDICAL PRACTICE (A86007)                 | Infections (05)       | 84    | 409.13      |
| 201808       | BEACON VIEW MEDICAL CENTRE (A85026)              | Infections (05)       | 292   | 1,044.04    |
| 201808       | BENFIELD PARK MEDICAL GROUP (A86023)             | Infections (05)       | 701   | 4,931.36    |
| 201808       | BENSHAM FAMILY PRACTICE (A85002)                 | Infections (05)       | 212   | 659.08      |
| 201808       | BETTS AVENUE MEDICAL GROUP (A86030)              | Infections (05)       | 541   | 2,582.12    |
| 201808       | BEWICK ROAD SURGERY (A85017)                     | Infections (05)       | 289   | 1,525.35    |
| 201808       | BIDDLESTONE HEALTH GROUP (A86010)                | Infections (05)       | 459   | 2,340.60    |
| 201808       | BIRTLEY MEDICAL GROUP (A85008)                   | Infections (05)       | 783   | 6,434.68    |
| 201808       | BLAYDON GP LED PRACTICE (Y02658)                 | Infections (05)       | 121   | 386.06      |

# **Saving, Printing and Exporting Analysis**

#### Save your analysis

Once you have your results it is possible to save your analysis to re-open in the future.

When you save an analysis within the system, you are not saving the results data; you are saving the criteria that brought back those results. This means you are not saving large amounts of data therefore there is no limit to the amount of content you can save.

To save your analysis you can select the 'Save or 'Save As' icon available in the top right hand corner of your results pane:

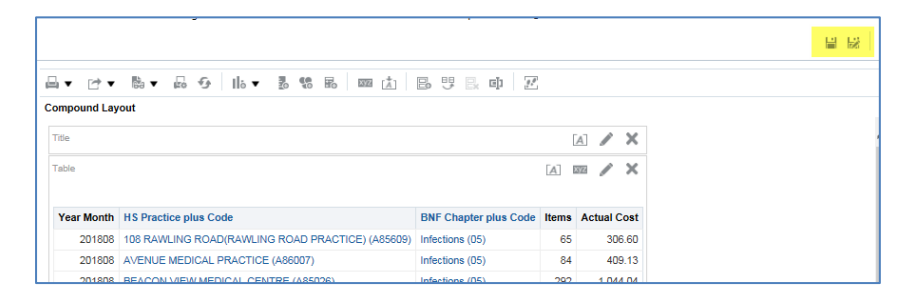

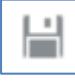

Save - saves the analysis

Save as – will save the analysis as a separate new analysis.

When you select save the system will then give you the option to choose the folder you want your analysis saved and allow you to name the document, the default name will show as 'Untitled'

| Save As     |                        | @ ×         |
|-------------|------------------------|-------------|
| Folders E E | Save In<br>/My Folders | • • • • • • |
|             |                        |             |
|             |                        |             |
|             |                        |             |
|             | Name<br>Untitled       |             |
|             | Description            |             |
|             |                        | OK Cancel   |

Once you have named the analysis select 'OK' to action the save.

 $\bigcirc$ 

The first time you select save or save as on a new analysis they will do the same thing, save the document.

#### **Print your analysis**

To print you can select the 'Print' icon from the toolbar above the analysis results

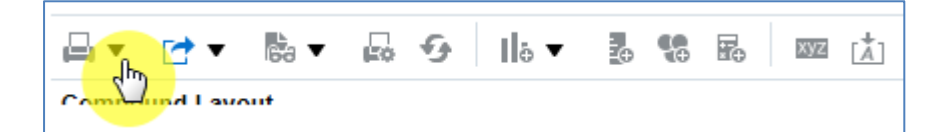

You will then be presented with the print options:

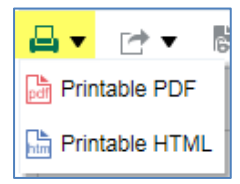

#### **Export your analysis**

To export your analysis you can select the 'Export' icon form the toolbar above the compound layout:

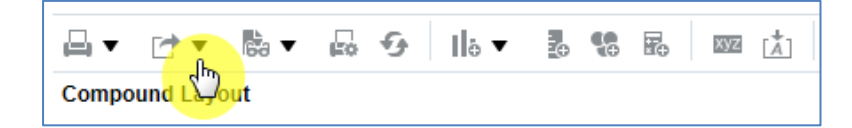

You will then be presented with the export options, CSV can be found under the 'Data' dropdown options:

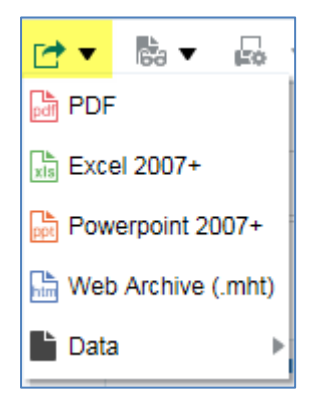

## **Re-using and editing saved reports and analysis**

One of the benefits of ePACT2 is that you can save content, once you have saved your content it is possible to not only open it and view it, but you can also edit your saved content.

#### **Open saved content**

To open saved content first select the 'Catalog' icon from the Home toolbar:

| Home | Home | Catalog | Favorites <b>v</b> | Dashboards 🔻 | New <b>v</b> | Open 🔻 |
|------|------|---------|--------------------|--------------|--------------|--------|
|      |      |         |                    |              |              |        |

You will then navigate to the ePACT2 Catalogue

| atalog                        | Home Catalog Favorites ▼ Dashboards ▼ New ▼ Open ▼                                                                                    |
|-------------------------------|----------------------------------------------------------------------------------------------------|
| • <b></b>                     | 🗞 🖉 🖨 🔻 😁 🛪 😩 🖷 🛛 Location /My Folders                                                                                                |
| Folders 1 🗄 🖬 T               | Type All   Sort Name A-Z  Show More Details 2                                                                                         |
| My Folders     Shared Folders | My Analysis         Last Modified 10/31/2018 8:08:38 AM         Owner ePact2 CCG Prescribe           Open         Edit         More ▼ |

| 3. Folders         | Displays the available folders to open content from                                           |
|--------------------|-----------------------------------------------------------------------------------------------|
| 4. Folder contents | When you click on a folder to highlight, the middle pane will show the content of that folder |

When you have navigated to the folder your analysis is saved in, you can open your analysis to view the results by selecting the 'Open' icon. The icon is located beneath the analysis title:

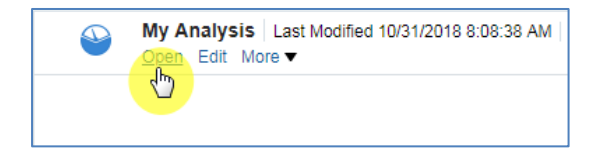

When you select open the analysis will run and return your results.

| y Analysis | Home Catalog                                        | avorites 🔻 | Dashboards  |
|------------|-----------------------------------------------------|------------|-------------|
| My Analys  | sis                                                 |            |             |
| Year Month | HS Practice plus Code                               | ltems▲▼    | Actual Cost |
| 201807     | 108 RAWLING ROAD(RAWLING ROAD PRACTICE) (A85609)    | 72         | 530.65      |
| 201807     | PONTELAND ROAD HEALTH CENTRE (Y02711) ( D 01-APR-18 | ) 86       | 347.60      |
| 201807     | BLAYDON GP LED PRACTICE (Y02658)                    | 94         | 315.38      |
| 201807     | CHOPWELL PRIMARY HEALTHCARE CENTRE (A85024)         | 103        | 213.12      |
| 201807     | NEWCASTLE MEDICAL CENTRE (A86027)                   | 106        | 435.73      |
| 201807     | NEWCASTLE HOSPITALS COMMUNITY HEALTH (Y04331)       | 127        | 430.13      |
| 201807     | GATDOC OOH (485621)                                 | 136        | 547.84      |

#### **Edit saved content**

Another feature of ePACT2 is the ability to edit your saved content, for example if you have an analysis you run last month which you saved, you can edit this analysis and change the time period to get your data for this month.

To edit your saved content:

1. Navigate to the 'Catalog' icon from the toolbar

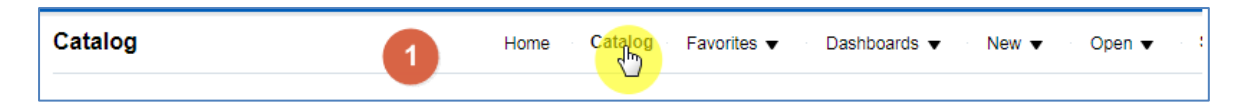

2. Select the folder you have saved your analysis to.

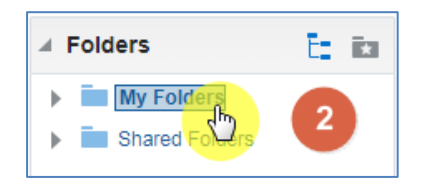

3. Find the analysis you wish to edit, beneath the analysis title select the 'Edit' option

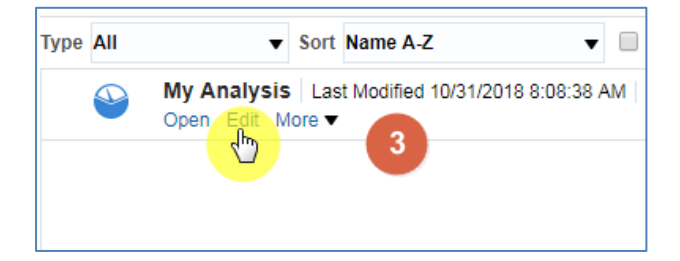

4. Your analysis will open on the results page; you do not need to wait for the results to load if you are going to edit the analysis. As soon as the report opens select 'Criteria'

| My Analysis                      | Home Catalog Favorites 🔻 |
|----------------------------------|--------------------------|
| Criteria Results Prompts Advance | ad <b>4</b>              |
| ⊿ Subject Are ੍ †↓ ▼ ≫           | <u>⊣</u> → ⊸ ⊸ ⊸ → ⊪ →   |
| 🔺 📮 ePACT 2                      | Compound Layout          |
| Time Period                      | Title                    |
| Organisation                     | My Analysis              |
| Drug / Appliance                 | Table                    |
| Reporting Fields                 |                          |
| Patient                          |                          |

# **Accessing Private CD Prescribing Information**

Data for private CD prescribing for those private prescribers under the NHS England Local Team the user is registered under can be accessed via the system.

Open a new analysis:

| Untitled                                                     |                    | Home Catalog Favorites 🔻 | Dashboards 🔻 🔹 New 👻 🔹 Open 👻 | Signed In As danth 🔻 |
|--------------------------------------------------------------|--------------------|--------------------------|-------------------------------|----------------------|
| Criteria Results Prompts Advanc                              | ed                 |                          |                               |                      |
| ⊿ Subject Are ୍ ְ†ֶ דֶ ≫                                     | I Z 🚥              |                          |                               |                      |
| ePACT 2                                                      | ✓ Selected Columns |                          |                               | ۱ ( )<br>۱           |
| Organisation                                                 |                    |                          |                               |                      |
| Drug / Appliance     Trug / Appliance     Various Attributes |                    | Drop Columns Here        |                               |                      |
| Reporting Fields                                             |                    |                          |                               |                      |
| Patient     PAR Reports                                      |                    |                          |                               |                      |
|                                                              | ⊿ Filters          |                          |                               | ¶₀ ½ ≫               |
|                                                              |                    |                          |                               |                      |
|                                                              |                    |                          |                               |                      |
|                                                              |                    |                          |                               |                      |
| ₄ Catalog → 🐘 🖉 ≫                                            |                    | Add Filters Here         |                               |                      |
| List All 🔻                                                   |                    |                          |                               |                      |

| itled                                      |                                                      |                                                               |                  |                              |                                 |   |      |     |
|--------------------------------------------|------------------------------------------------------|---------------------------------------------------------------|------------------|------------------------------|---------------------------------|---|------|-----|
| teria Results Prompts Advar                | ced                                                  |                                                               |                  |                              |                                 | - | a 18 | 8   |
| Subject Are                                | II Z 🚥                                               |                                                               |                  |                              |                                 |   |      |     |
| PACT 2     Ime Period     Ime Crganisation | A Selected Colum                                     | ns                                                            |                  |                              |                                 |   | Œ    | D   |
|                                            | Time Period                                          | All Prescribing Organisations                                 |                  | Drug / Appliance             | Reporting Fields                |   |      |     |
| Drug / Appliance                           | 🚦 Year Month 🔅                                       | Prescriber plus Code 🔅 🚦                                      | Area plus Code 🔅 | BNF Presentation plus Code 🔅 | Private Controlled Drug Items 🔅 |   |      |     |
| Patient                                    |                                                      |                                                               |                  | lbo                          |                                 |   |      |     |
|                                            | 4 Filters                                            |                                                               |                  | <b>P</b>                     | 1                               |   | e x. | 5   |
|                                            |                                                      | equal to / is in 201709<br>seed Drug Items is greater than or | equal to 1       | <b>b</b>                     | 1                               | T | 5 ×  | , c |
| Catalog $\rightarrow$ B. / 2               | ∡ Filters<br>T Year Month is<br>ANOT Private Control | equal to / is in 201709<br>oled Drug tems is greater than or  | equal to 1       |                              | 1                               | T | 5 ×  | έc. |
| Catalog                                    | ✓ Filters<br>T Year Month is<br>ANOT Private Control | equal to / is in 201709<br>oled Drug tems is greater than or  | equal to 1       |                              | 1                               | T | Бž   | , c |
| Catalog                                    | ✓ Filters<br>T Year Month is<br>ANDT Private Control | equal to / is in 201709<br>olied Drug Rems is greater than or | 2                |                              | 1                               | ٢ | 5 %  | , c |

- 1. Select columns for time period, prescriber, Area Team, BNF presentation and Private Controlled Drug Items
- 2. Add filters to limit the time period required and to only show items which are private controlled drugs.

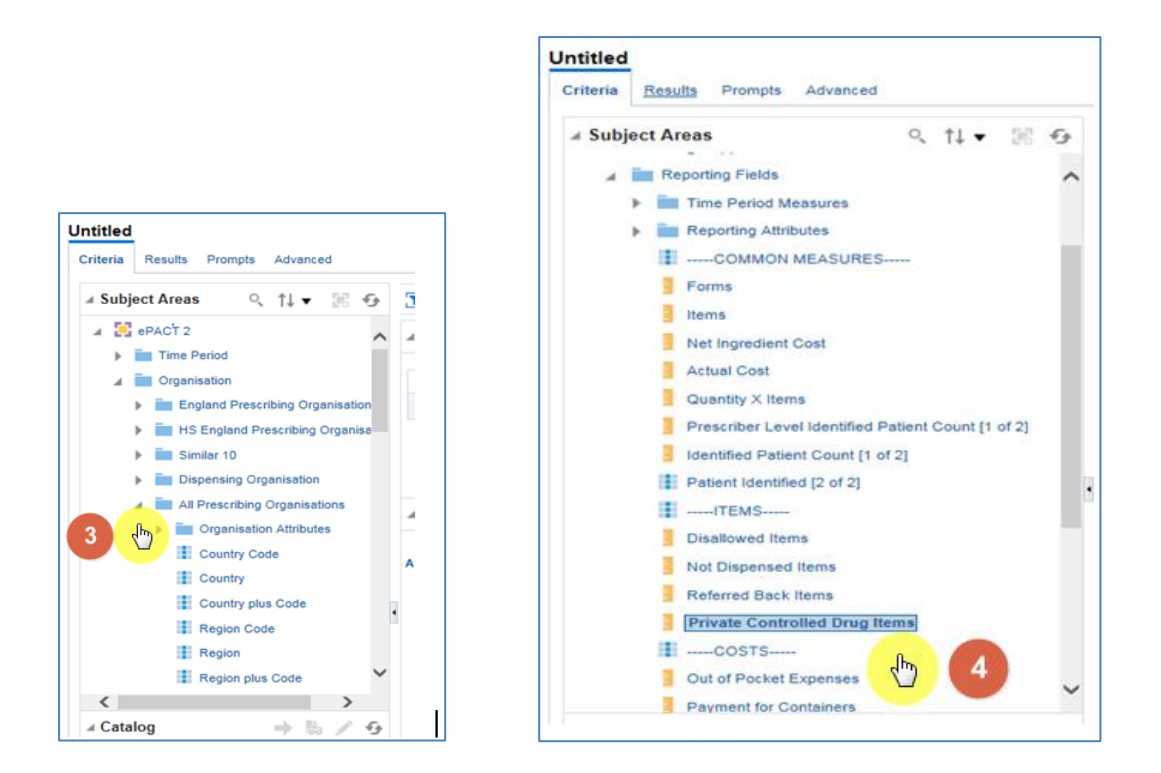

3. Organisation columns, such as Prescriber plus Code & Area plus Code must be selected from 'All Prescribing Organisations.

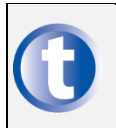

Data for private prescribing will not return if 'England Prescribing Organisations' is selected.

4. The 'Private Controlled Drug Items' column is available to select under the 'Reporting Fields' folder in the Subject Area tree.

| Untitled<br>Criteria Results Prompts Advanced<br>& Subject Areas Q 11 + >>                       | Gameaund La                    | ិ.• សិ.9 1k • ភូឌន m                             | 由 55 15 中 2                      | 5                                                                                                    |                                         | 1 |
|--------------------------------------------------------------------------------------------------|--------------------------------|--------------------------------------------------|----------------------------------|----------------------------------------------------------------------------------------------------|-----------------------------------------|---|
| England Prescribing     Ecountry Code     E Country     E Country plus Code                      | Title<br>Table                 | UNA                                              |                                  |                                                                                                    | X 🔪 (A)                                 |   |
| Region Code     Region     Region     Region plus Code     Region plus Code     Region plus Code | Year Month<br>201709<br>201709 | Area plus Code<br>Area Team Q00<br>Area Team Q00 | Prescriber plus Code<br>Dr<br>Dr | BNF Presentation plus Code<br>Lisdexamfetamine_Cap 70mg (0404000U0AAAFAF)<br>Temazepam_Oral Soln 10mg/Sml S/F (040101070AAAEAE) | Private Controlled Drug Items<br>1<br>2 |   |

5. Data will be returned showing the BNF presentation and number of private controlled drug items for the area team the user is registered under.

# **Getting Help**

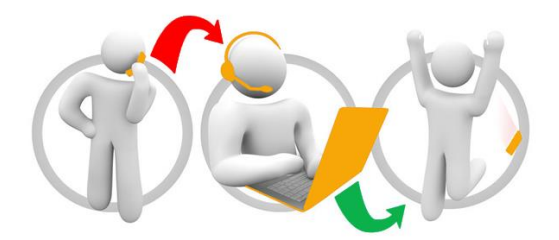

#### Additional training material and user guides

The NHSBSA has developed a number of how to guides to help you get the best out of ePACT2. These can be found at: <u>Additional User Guides</u>

#### WebEx sessions

WebEx will be provided on a number of different topics and features. More information about these can be found here: <u>WebEx Training</u>